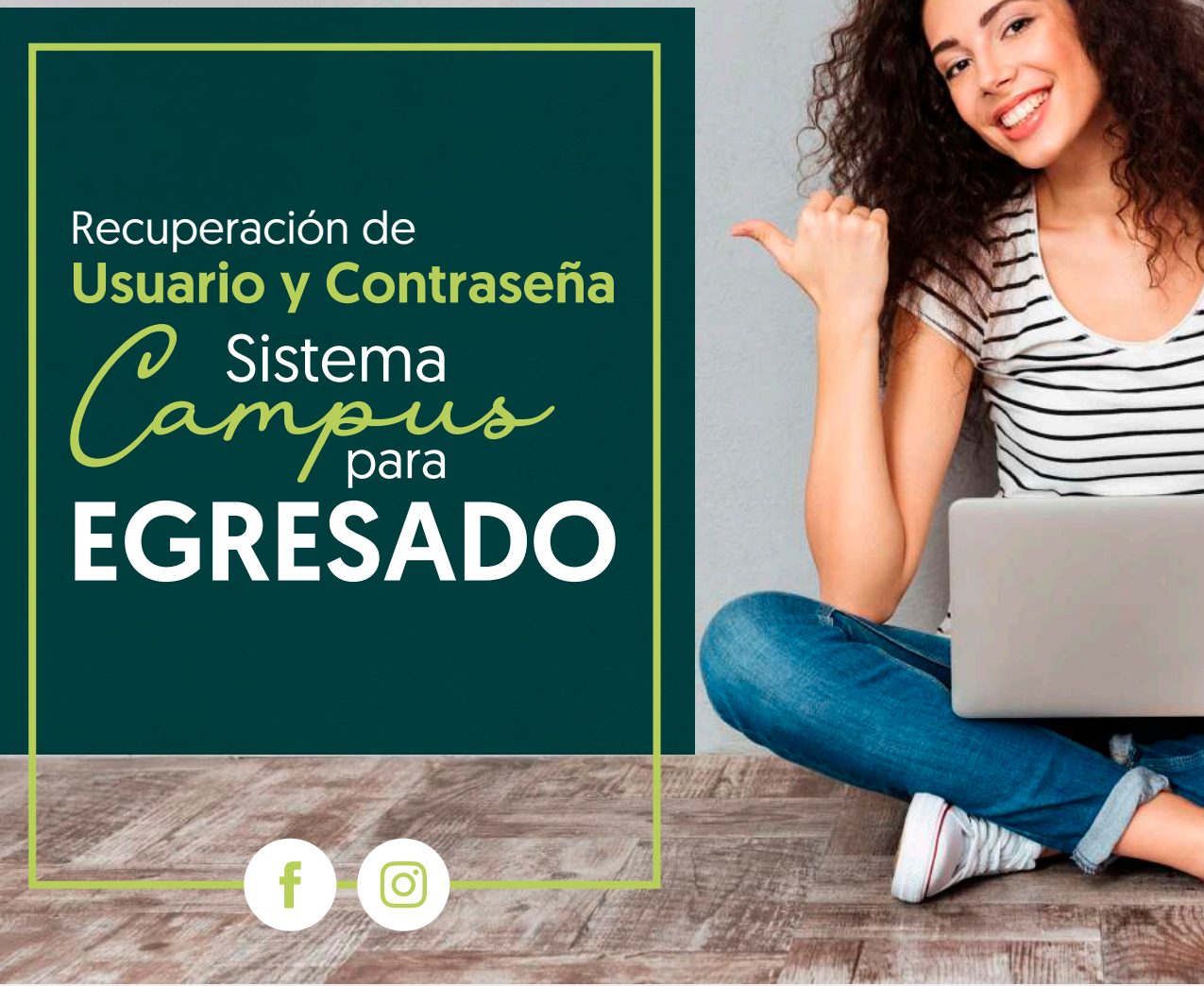

## Presencia viva del **TdeA** •••••• en la **sociedad**

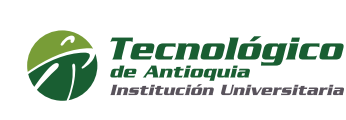

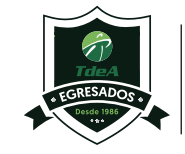

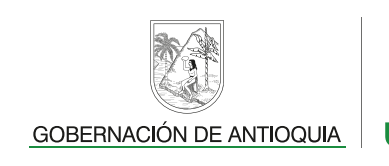

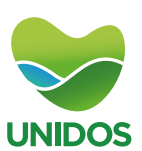

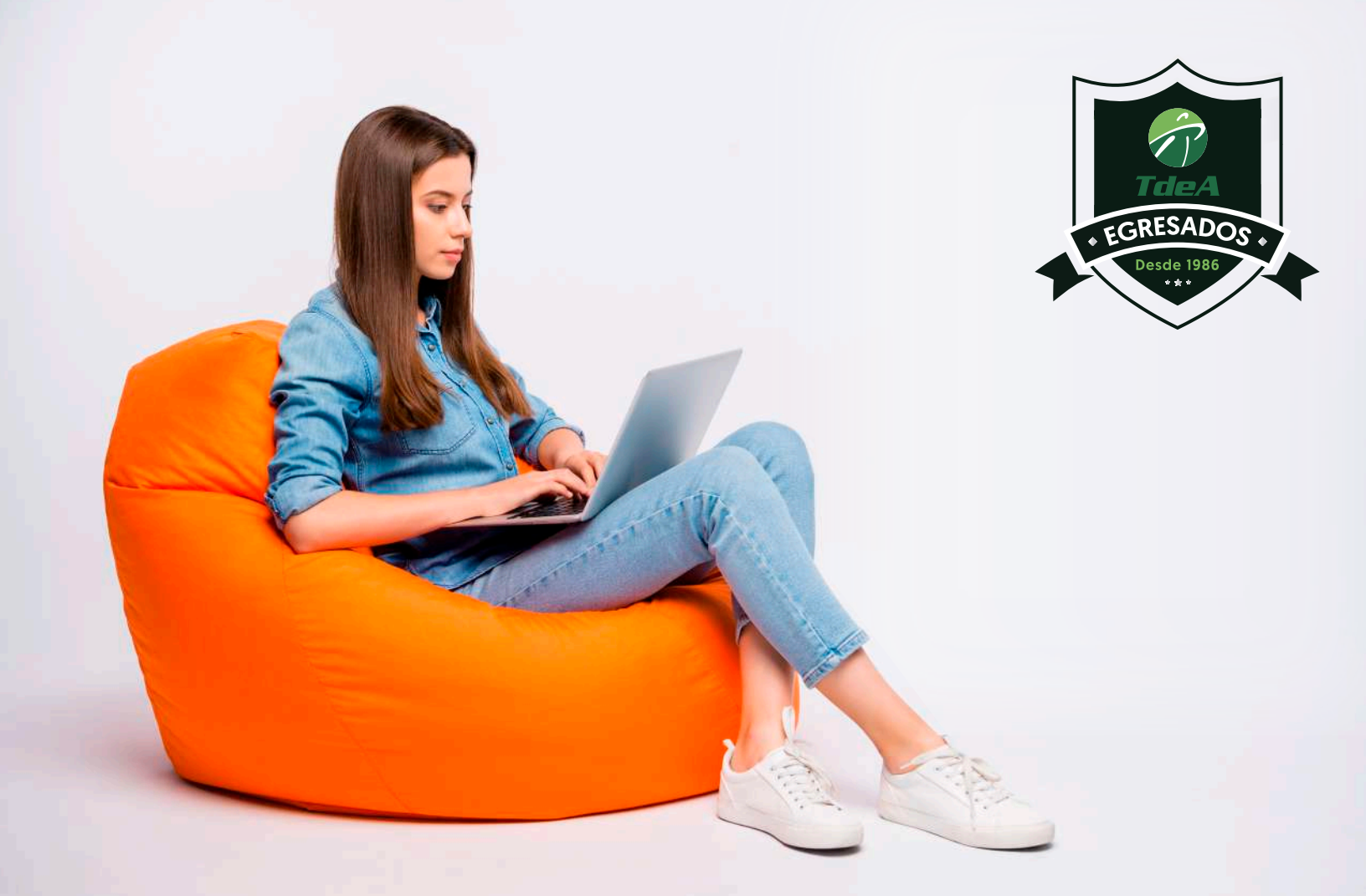

Si usted es egresado del TdeA y requiere actualizar sus datos de contacto o recuperar su usuario y contraseña del Sistema Campus, para acceder a los servicios y convocatorias Institucionales agradecemos seguir las siguientes indicaciones:

## PASO 1

En caso de no contar o recordar su usuario en el Sistema Campus, por favor realizar la solicitud de recuperación a través del correo: egresados@tdea.edu.co adjuntando copia de su documento de identidad.

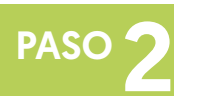

Si usted tiene usuario y no recuerda su contraseña, ingresar al portal web: https://campus.tdea.edu.co, con usuario y contraseña, luego ingresar.

| Technologica<br>Marine Marine Marine<br>Marine Statistical Marine | INICIO BUZÓN                                                 |                                                                                   | Usuario<br>Contraseña<br>Ingresar<br>Recepera conseala |
|-------------------------------------------------------------------|--------------------------------------------------------------|-----------------------------------------------------------------------------------|--------------------------------------------------------|
|                                                                   | Análisis forense de<br>La información<br>Extension Academica | DIPLOMADO EN<br>PEDAGOGÍA PARA<br>PROFESIONALES<br>NO LICENCIADOS<br>(cohorte 04) |                                                        |
|                                                                   | ţ                                                            | Usuario<br>Contraseña<br>Ingresar<br>Recuperar contraseña                         |                                                        |

Seleccionar la opción recuperar contraseña, luego de esto se muestra la siguiente ventana:

| ) Tengo un problema con mi contraseña 🧲<br>2 | O He olvidado mi nombre de usuario |  |
|----------------------------------------------|------------------------------------|--|
| Nombre de Usuario:                           | apoyo.campus                       |  |
|                                              | soy un robot                       |  |

Se le enviará al correo electrónico que tiene registrado en Campus el enlace para cambiar su contraseña, por favor dar clic en el link de la notificación:

| A | Admislones y Registros - Notificaciones 3<br>Lunes 8/02/21 12:55 PM<br>Para: Sopote Campus<br>CC: Apoyo Campus |                                                                                                    |
|---|----------------------------------------------------------------------------------------------------|----------------------------------------------------------------------------------------------------|
|   |                                                                                                    | <b>Tecnológico</b><br>Institución Latversitaria                                                                                                    |
|   |                                                                                                    | Recuperación de password<br>Apoyo Campus                                                                                                    |
|   | 9                                                                                                    | Hemos recibido su solicitud de recuperación de password.<br>Por razones de seguridad le recomendamos ingresar al sistema y cambiar<br>su contraseña haciendo:<br>Cicicaqui<br>Nombre de Usuario: <b>apoyo.campus</b> |

**Nota:** Si el correo electrónico registrado se encuentra errado, es un correo inhabilitado o usted no recibe la notificación de Campus para cambio de contraseña, le agradecemos informar la novedad al correo egresados@tdea.edu.co adjuntando copia de su documento de identidad.

El link del correo lleva a la siguiente ventana donde se ingresa la nueva contraseña que se usará en el sistema.

| Tecnológico<br>de Antioquia<br>Institución Universitaria                                                                       | s <b>cripciones</b> abierta<br>www.tdea.edu.o |
|----------------------------------------------------------------------------------------------------|-----------------------------------------------|
| Cambio de Contraseña                                                                                                    |                                               |
| La contraseña debe tener de 8 a 12 caracteres, mayúsculas, minúsculas, números y no debe co<br>apellidos, ni usuario de logueo | ontener sus nombres, ni                       |
| Escriba aquí la Nueva Contraseña                                                                                               |                                               |
| Vuelve a escribir la Nueva Contraseña                                                                                          |                                               |
| Cambiar Contraseña                                                                                                    |                                               |
| Regresar                                                                                                    |                                               |

Seleccionar el botón "Cambiar contraseña" y el sistema muestra el siguiente mensaje.

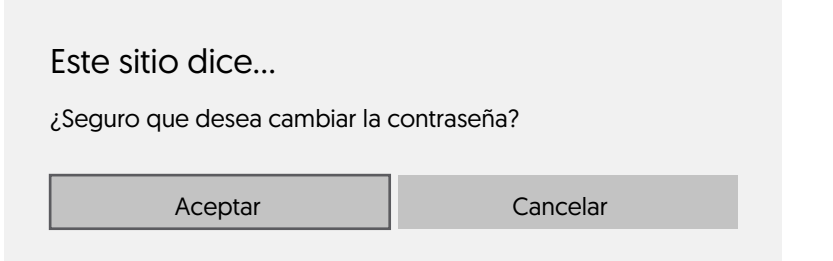

Seleccionar el botón "Aceptar" y se muestra el siguiente mensaje de éxito en la operación.

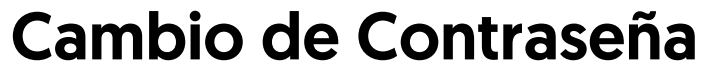

Se ha realizado la operación satisfactoriamente

A partir de ese momento puede acceder al sistema con su nueva contraseña.

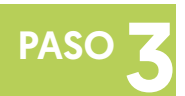

Si desea actualizar sus datos personales en el Sistema Campus, lo puede realizar de la siguiente manera:

Seleccionar la opción info - hoja de vida - hoja de vida.

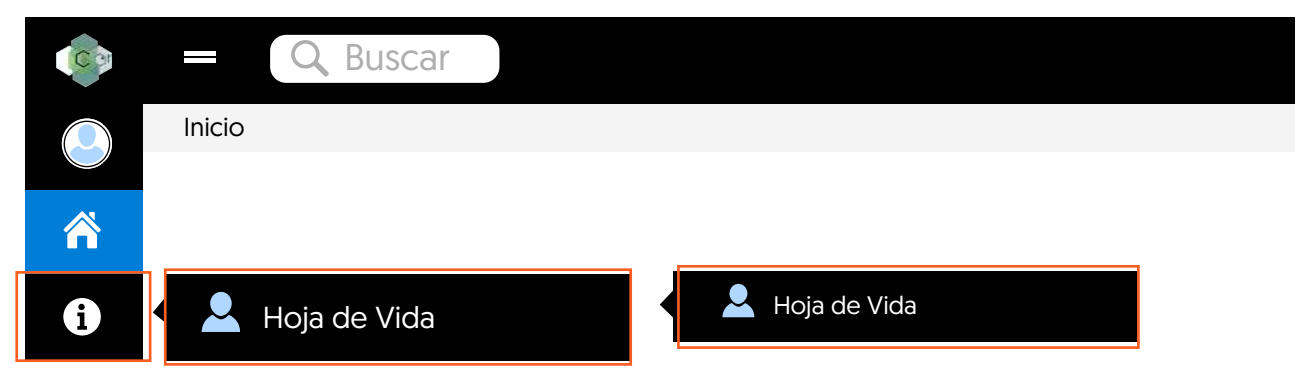

Modificar el campo que desea actualizar (correo, teléfono, celular, dirección)

| * E-mail                | msepulvs@gmail.com              |       |            |       |        |                       |
|-------------------------|---------------------------------|-------|------------|-------|--------|-----------------------|
| Teléfono                | 6578423                         |       |            |       |        |                       |
| Celular                 | 3128905490                      |       |            |       |        |                       |
| Nacimiento & Residencia |                                 |       |            |       |        |                       |
| Fecha de Nacimiento     | 24/02/1990                      |       |            | Ē     |        |                       |
| Lugar de Nacimiento     | COLOMBIA - ANTIOQUIA - MEDELLIN |       |            |       |        |                       |
| Lugar de Residencia     | COLOMBIA - ANTIOQUIA - MEDELLIN |       |            |       |        |                       |
| Dirección Residencia    | Número                          | Letra | Número     | Letra | Número | Otras características |
|                         | Calle 💙 92                      | A     | Calle 💙 92 | A     | 92     | 201                   |
| Estrato                 | ESTRATO 3                       |       |            |       |        |                       |
| Actualizar Estado       |                                 |       |            |       |        |                       |

Luego de actualizar sus datos, debe seleccionar guardar.

| Guardar | Cancelar |
|---------|----------|
|         |          |

Ahora tiene sus datos actualizados en el Sistema Campus, lo cual le permite acceder a los servicios Institucionales y realizar inscripciones para las diversas convocatorias.